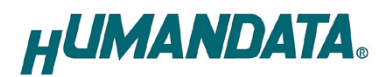

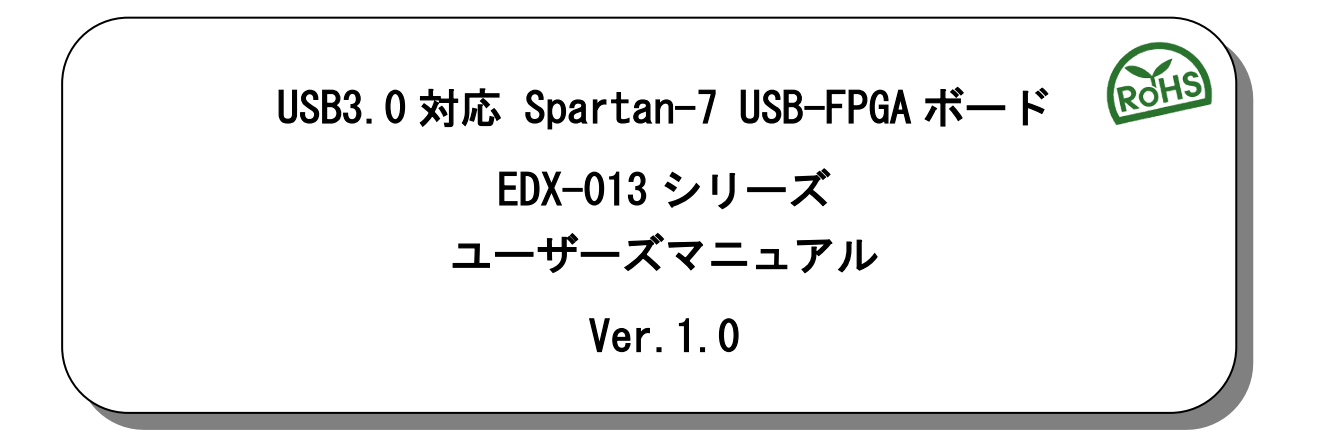

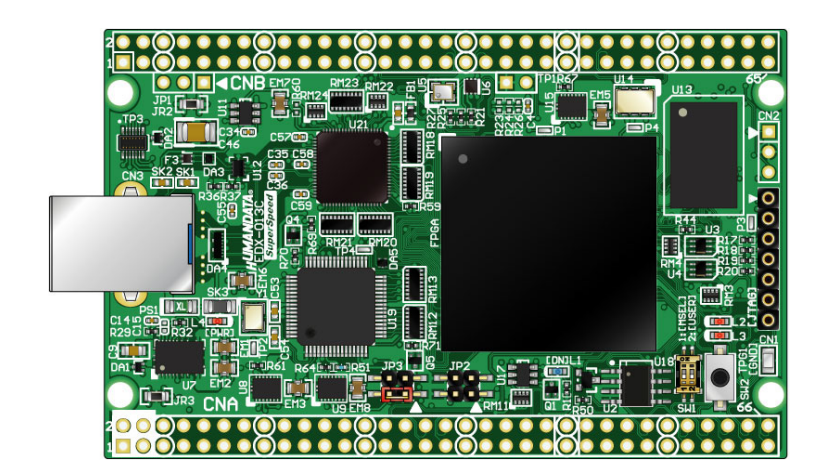

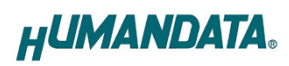

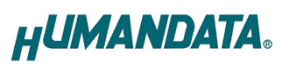

| •       | はじめに                     | . 1  |
|---------|--------------------------|------|
| •       | ご注意                      | . 1  |
| •       | 改訂記録                     | . 2  |
| 1.      | 製品の内容について                | . 2  |
| 2.      | 開発環境                     | . 2  |
| 3.      | 仕様                       | . 3  |
| 4       | 製品説明                     | 4    |
|         | 4.1. 各部の名称<br>           | 4    |
|         | 4.2. ブロック図               | 5    |
|         | 4.3. 電源                  | 5    |
|         | 4.4. 発振器                 | 5    |
|         | 4.5. I/O                 | 6    |
|         | 4.6. 設定スイッチ              | 7    |
|         | 4.7. USBコントローラ : FT601   | 7    |
|         | 4.8. USBコントローラ : FT2232H | 8    |
| 5.      | FPGA コンフィギュレーション         | . 8  |
|         | 5.1. 専用ツールを使用する          | 8    |
|         | 5.2. JTAGダウンロードケーブルを使用する | 9    |
|         | 5.3. コJTAG/バウンダリスキャン     | . 10 |
|         | 5.4. コンフィグROMファイルの作成     | . 10 |
|         | 5.5. コンフィグROMアクセス        | . 11 |
| 6.      | デバイスドライバ                 | 13   |
| 7.      | FT2232H EEPROMの初期値(参考)   | 14   |
| 8       | サポートページ                  | 15   |
| о.<br>0 | や問い合サについて                | 15   |
| J.      |                          | 10   |

### ● はじめに

この度は Spartan-7 搭載 USB-FPGA ボード EDX-013 をお買い上げ頂きまして、 誠にありがとうございます。

EDX-013 は、USB インタフェースをもつ PC に接続し、 AMD (Xilinx) 社の開発ソフト (Vivado)により設計した回路を USB 経由でコンフィギュレーションできる USB-FPGA ボード です。

USB コントローラに FTDI 社の FT601 を採用しており、FPGA とのアプリケーション通信に ご使用いただけます。アプリケーション通信には仮想 COM ポートドライバにより行うこと ができます。

専用コンフィギュレーションツール"BBC[EDX-013]"により、USB ケーブルのみで FPGA の コンフィギュレーション、コンフィギュレーション ROM への書込みを行うことが出来ます。 AMD (Xilinx) 社提供の開発環境などのインストールが必要ありませんので、検査治具など にも便利にご利用いただけます。どうぞご活用ください。

### ● ご注意

|          | 1 本製品には、民生用の一般電子部品が使用されています。<br>宇宙、航空、医療、原子力等、各種安全装置など人命、事故にかかわる<br>特別な品質、信頼性が要求される用途でのご使用はご遠慮ください。 |
|----------|----------------------------------------------------------------------------------------------------|
| <b>V</b> | 2 水中、高湿度の場所での使用はご遠慮ください。                                                                            |
| 禁止       | 3 腐食性ガス、可燃性ガス等引火性のガスのあるところでの使用はご遠慮く                                                                 |
|          | ださい。                                                                                                |
|          | 4 基板表面に他の金属が接触した状態で電源を入れないでください。                                                                    |
|          | 5 定格を越える電圧を加えないでください。                                                                               |

|    | 6  | 本書の内容は、改良のため将来予告なしに変更することがありますので、  |
|----|----|------------------------------------|
|    |    | ご了承願います。                           |
|    | 7  | 本書の内容については万全を期して作成しましたが、万一誤りなど、お気  |
|    |    | づきの点がございましたら、ご連絡をお願いいたします。         |
| 注意 | 8  | 本製品の運用の結果につきましては、7. 項にかかわらず当社は責任を負 |
|    |    | いかねますので、ご了承願います。                   |
|    | 9  | 本書に記載されている使用と異なる使用をされ、あるいは本書に記載され  |
|    |    | ていない使用をされた場合の結果については、当社は責任を負いません。  |
|    | 10 | 本書および、回路図、サンプル回路などを無断で複写、引用、配布するこ  |
|    |    | とはお断りいたします。                        |
|    | 11 | 発煙や発火、異常な発熱があった場合はすぐに電源を切ってください。   |
|    | 12 | ノイズの多い環境での動作は保障しかねますのでご了承ください。     |
|    | 13 | 静電気にご注意ください。                       |

1

### ● 改訂記録

| 日付         | バージョン | 改訂内容 |
|------------|-------|------|
| 2023/06/12 | 1.0   | 初版発行 |

# 1. 製品の内容について

製品パッケージには、以下のものが含まれています。万一、不足などがございました ら、弊社宛にご連絡ください。

| USB-FPGA ボード EDX-013 | 1 |
|----------------------|---|
| 付属品                  | 1 |
| ユーザ登録はがき             | 1 |

マニュアルなどは付属していません。製品の資料ページからダウンロードしてください。

### 2. 開発環境

FPGAの内部回路設計には、回路図エディタやHDL入力ツール、論理合成ツール等が必要 です。開発ツールの選択はユーザ様で行っていただくようお願いいたします。当社では開発 ツールについてのサポートと搭載デバイスそのもののサポートは一切行っておりません。 本マニュアルは、マニュアル作成時に当社で使用している開発ツールを元に作成しています。

# 3. 仕様

| 製品型番         | EDX-013-75                   | EDX-013-100            |
|--------------|------------------------------|------------------------|
| 搭載 FPGA      | XC7S75-1FGGA676C             | XC7S100-1FGGA676C      |
| USB3.0コントローラ | FT601 (FTDI)                 |                        |
| USB2.0コントローラ | FT2232H (FTDI)               |                        |
| 電源入力         | DC 5.0V (内部電源はオンボート          | 「レギュレータにより生成)          |
| ユーザ I/0      | 100 本(CNA:50, CNB:50)        |                        |
| I/0 電源入力     | CNBのI/0用に外部入力可能              |                        |
| コンフィグ ROM    | MT25QL128ABA1ESE-OSIT (Micro | n, 128Mbit)            |
| DDR3SDRAM    | MT41K64M16TW-107:J(Micron,   | 1Gbit)                 |
| オンボードクロック    | 50MHz、200MHz                 |                        |
| 汎用 LED       | 2 個                          |                        |
| 汎用スイッチ       | 2個 (押しボタン SW, DIP SW)        |                        |
| ステータス LED    | 2個(POWER, DONE)              |                        |
| リセット回路       | 搭載(240ms typ.)               |                        |
| I/0 コネクタ     | 66 ピンスルーホール 0.9(typ.)        | )[mmφ]x2 組(2.54mm ピッチ) |
| JTAG コネクタ    | SIL7ピン 丸ピンソケット 2.5           | 4mm ピッチ                |
| プリント基板       | ガラスエポキシ 8 層基板 1.6t           |                        |
| 基板寸法         | 54 x 86 [mm] (USB コネクタ含      | まず)                    |
| 質量           | 約 32 [g]                     |                        |
|              | SIL7 ロングピンヘッダ 1個             |                        |
| 付属品          | DIL80 ピンヘッダ 2個(任意に           | ニカット可能)                |
|              | USB3.0 ケーブル(1.0m) 1本         |                        |

\* これらの部品や仕様は変更となる場合がございます

# 4. 製品説明

4.1. 各部の名称

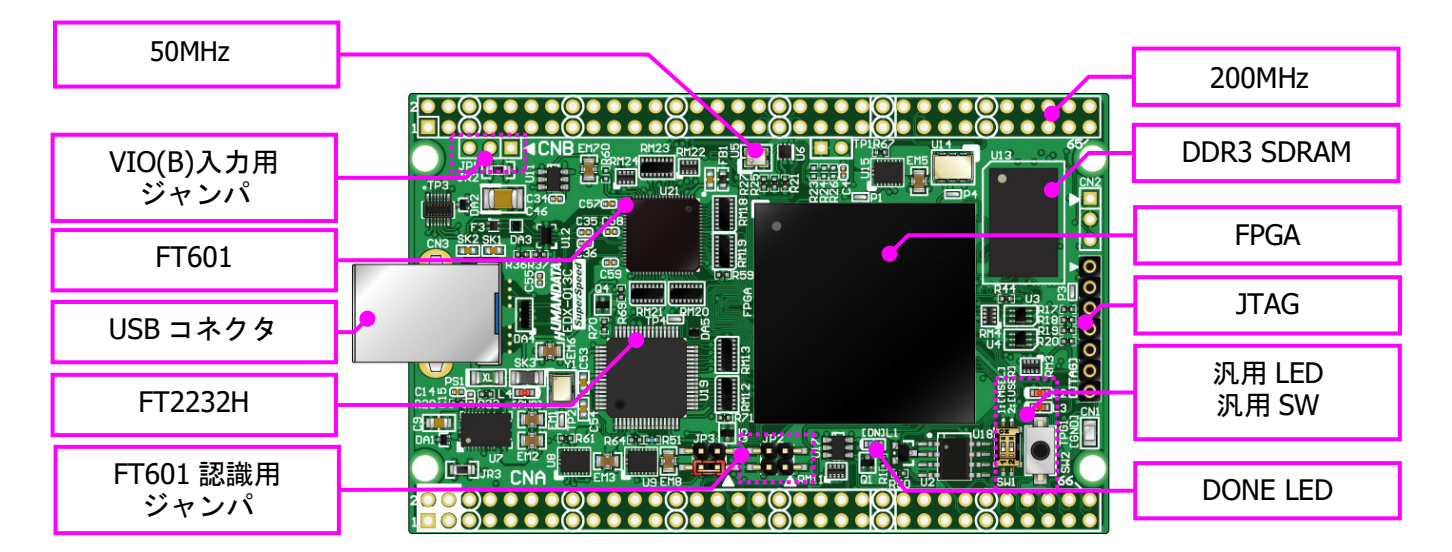

部品面

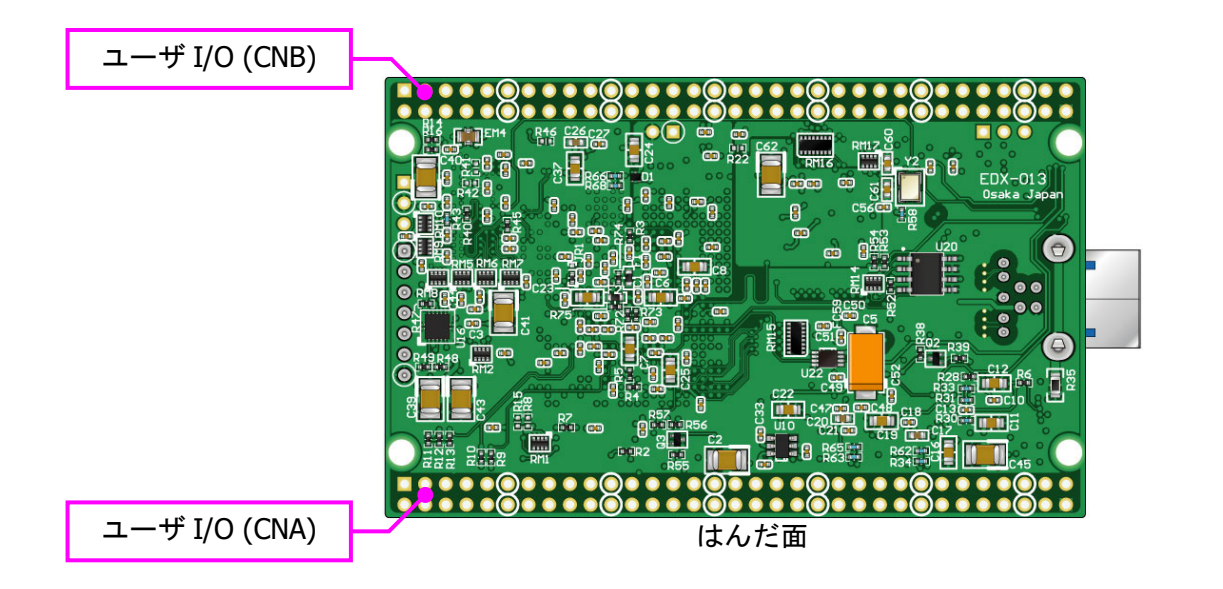

### 4.2. ブロック図

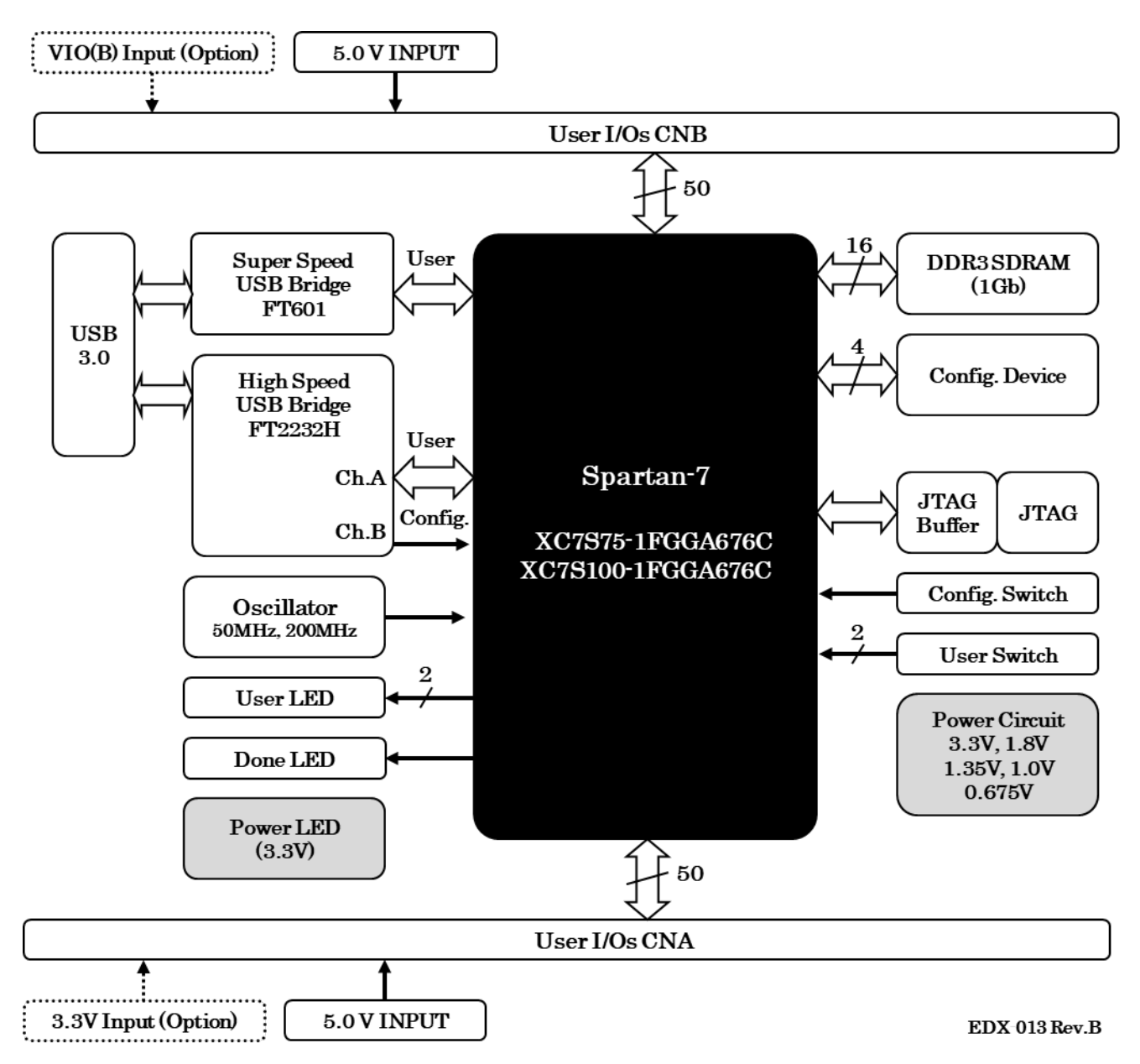

#### 4.3. 電源

DC 5.0V 単一電源で動作します。CNA・CNB コネクタの 3,4 番ピンより、十分な余裕のあ る電源を供給してください。USB バスパワーは使用できません。

#### 4.4. 発振器

オンボードクロックとして 50MHz (U5)を搭載しています。 詳しくは回路図をご確認ください。

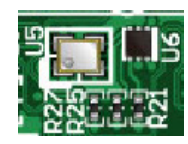

### 4.5. I/O

FPGA の I/O バンクは 2 グループに分けられています。CNA の I/O (IOA\*) は Bank Group A に属しています。I/O 用電源はオンボード 3.3V に固定されています。

CNB の I/0(IOB\*) は Bank Group B に属しています。I/0 用電源"VI0(B)"は出荷時オン ボード 3.3V に接続されていますが、外部入力を使用することも可能です。

| FPGA BANK | VCCI0 接続 | Bank Group |
|-----------|----------|------------|
| 13        | VCCOA    | A          |
| 14        | VCCOA    | Α          |
| 33        | VCCOA    | Α          |
| 35        | VCCOB    | В          |
| 36        | VCCOB    | В          |

VIO(B)に CNB 1,2 番ピンからの外部入力を使用する場合は、JP1 の 2,3 番ピンをショート し JR2 を取り外してください。

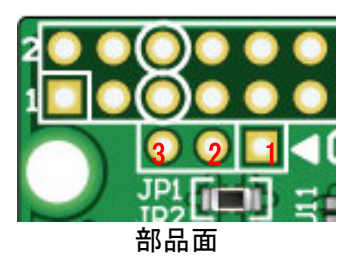

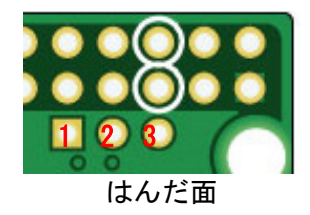

CNA 1,2番ピンからオンボード3.3Vを出力することが可能です。使用する場合はJR3を ショートしてください

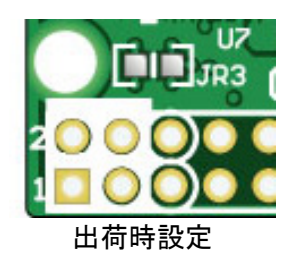

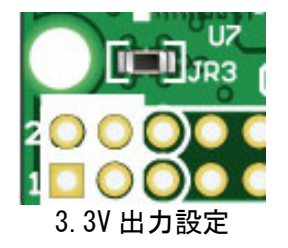

#### 4.6. 設定スイッチ

FPGA のコンフィギュレーションモードを変更できます。2番ピンは汎用用途です。

SW1

|              | 1    | 2            |  |
|--------------|------|--------------|--|
| コノキュレーショノモート | MSEL | USER         |  |
| PS           | ON   | Х            |  |
| AS           | OFF  | Х            |  |
|              |      | V Dan't Cara |  |

XON=Low, X=Don't Care

- PS:JTAG または専用コンフィギュレーションツールを使用する
- AS:コンフィギュレーション ROM を使用して起動する

#### 4.7. USB コントローラ : FT601

ユーザ通信用に FT601 を搭載しています。FPGA とは 32bit バスで接続されています。 FPGA がコンフィギュレーションされていない状態では、FT2232H が優先的に PC に認識さ れます。コンフィギュレーション後はユーザの任意です。制御信号については下表を参照 してください。

| ネットラベル      | FPGAピン   | 機能説明                                                                      |
|-------------|----------|---------------------------------------------------------------------------|
| XFT601RESET | AB5      | FT601 リセット<br>・FPGA High/Hi-Z = FT601 リセット状態<br>・FPGA Low = FT601 アクティブ状態 |
| XUSB2SEL    | AE3/AD15 | USB2.0信号切り替え<br>・FPGA High/Hi-Z = FT2232Hに接続<br>・FPGA Low = FT601に接続      |

FPGA をコンフィギュレーションせずに FT601 を PC に認識させるには JP2 をショートします。通常はオープン状態でご使用ください。

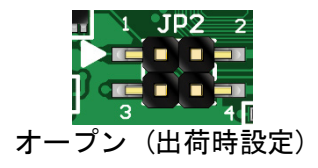

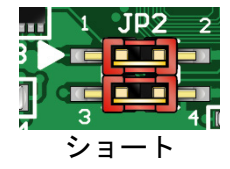

#### 4.8. USB コントローラ : FT2232H

FPGA コンフィギュレーション用に FT2232H を搭載しています。ユーザ通信用途としても 使用可能です。FT601 と同時に使用することはできません。

FPGA がコンフィギュレーションされていない状態では、FT2232H が優先的に PC に認識されます。コンフィギュレーション後はユーザの任意です。制御信号については下表を参照してください。

| ネットラベル      | FPGAピン   | 機能説明                                                                         |
|-------------|----------|------------------------------------------------------------------------------|
| XFT232RESET | AD3      | FT2232Hリセット<br>・FPGA High/Hi-Z = FT2232Hリセット状態<br>・FPGA Low = FT2232Hアクティブ状態 |
| XUSB2SEL    | AE3/AD15 | USB2.0信号切り替え<br>・FPGA High/Hi-Z = FT2232Hに接続<br>・FPGA Low = FT601に接続         |

# 5. FPGA コンフィギュレーション

#### 5.1. 専用ツールを使用する

BBC[EDX-013]をお使いいただくと、USB ケーブルのみで下記の操作を行うことができます。

- FPGA コンフィギュレーション
- コンフィギュレーション ROM への書込み, 消去

製品サポートページからダウンロードしてご活用ください。 使用時にはコンフィギュレーションモードを PS に設定してください。

| Dir: | D:¥mylab¥xilinx¥<br>top.bit     | EDX¥EDX013¥EDX        | 013_simple¥EDX013_simp           | le.runs¥impl_1 |       |
|------|---------------------------------|-----------------------|----------------------------------|----------------|-------|
|      | SW1 setting<br>[1] [2]<br>OFF X | Target<br>FPGA<br>ROM | Action<br>Configuration<br>Reset | Always Start   | Front |
|      |                                 |                       |                                  |                |       |

#### 5.2. JTAG ダウンロードケーブルを使用する

JTAG コネクタ (CN1)よりバウンダリスキャンを行い、FPGA へのコンフィギュレーション やコンフィグ ROM のアクセスを行います。

コンフィグ ROM から FPGA へのコンフィギュレーションは、電源投入時に自動的に行われ ます。十分に検査した安全性のあるデータを書き込むようにしてください。

JTAG コネクタのピン配置は次表のとおりです。ケーブル接続時は誤接続に注意してください。

| ピン番<br>号 | 信号  | 方向  |
|----------|-----|-----|
| 1        | GND | I/0 |
| 2        | TCK | IN  |
| 3        | TDO | OUT |
| 4        | TMS | IN  |
| 5        | VCC | OUT |
| 6        | TDI | IN  |
| 7        | GND | I/0 |

ダウンロードケーブルとの接続には付属のロングピンヘッダをご使用下さい。

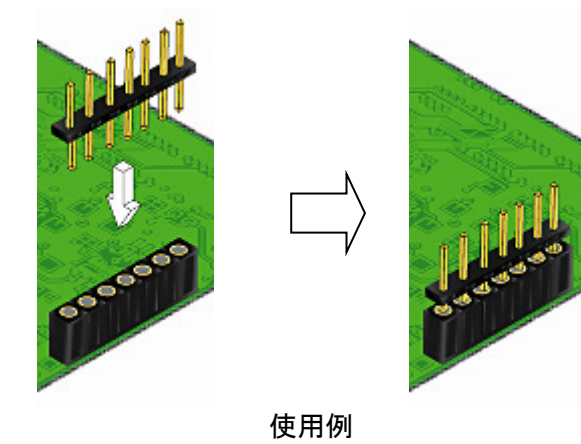

#### 5.3. JTAG/バウンダリスキャン

FPGA を直接コンフィギュレーションするには、バウンダリスキャンにより認識されたデ バイスに bit ファイルを割りつけてプログラムを実行します。コンフィグ ROM を使用した コンフィギュレーションは次節をご参照ください。

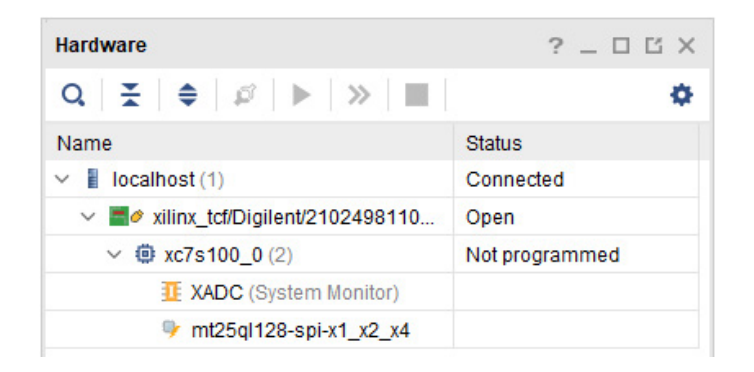

5.4. コンフィグ ROM ファイルの作成

コンフィギュレーション ROM へ書き込むためには MCS ファイルが必要となります。作成 方法の一例を以下に示します。

(1) Hardware Manager にて【Tools -Generate Memory Configuration File】をクリッ クします

| •                                  |  |  |  |  |  |  |
|------------------------------------|--|--|--|--|--|--|
|                                    |  |  |  |  |  |  |
| <u>R</u> un Tel Script             |  |  |  |  |  |  |
| Property Editor Ctrl+J             |  |  |  |  |  |  |
| Generate Memory Configuration File |  |  |  |  |  |  |
|                                    |  |  |  |  |  |  |

- (2) 設定画面にて必要な項目を設定します
  - Memory Part: mt25ql128-spi-x1\_x2\_x4
  - Filename: 作成する MCS ファイル名
  - Interface: 任意
  - ▶ Bitfile: 変換するBitstream ファイル

| <u>F</u> ormat             | MCS 🗸                                                                                         |
|----------------------------|-----------------------------------------------------------------------------------------------|
| <u>M</u> emory Part:       | mt25ql128-spi-x1_x2_x4                                                                        |
| O Custom Memory Size (MB): | 16                                                                                            |
| Fil <u>e</u> name:         | D:/mylab/XCM-210/fpga/vivado20181/XCM210_100_Kensa_V2/XCM210_100_Kensa_V1.runs/impl_1/top     |
| Options                    | Dalex chain configuration file                                                                |
|                            |                                                                                               |
| Start address: 00000000    | Direction: up V Bitfile: 20181/XCM210_100_Kensa_V2/XCM210_100_Kensa_V1.runs/impl_1/top.bit@ + |

(3) OK をクリックします

#### 5.5. コンフィグ ROM アクセス

アクセスを行うには認識しているデバイスに対してコンフィグ ROM を追加します。

(1) 【Tools - Add Configuration Memory Device】から認識中のデバイスを選択します

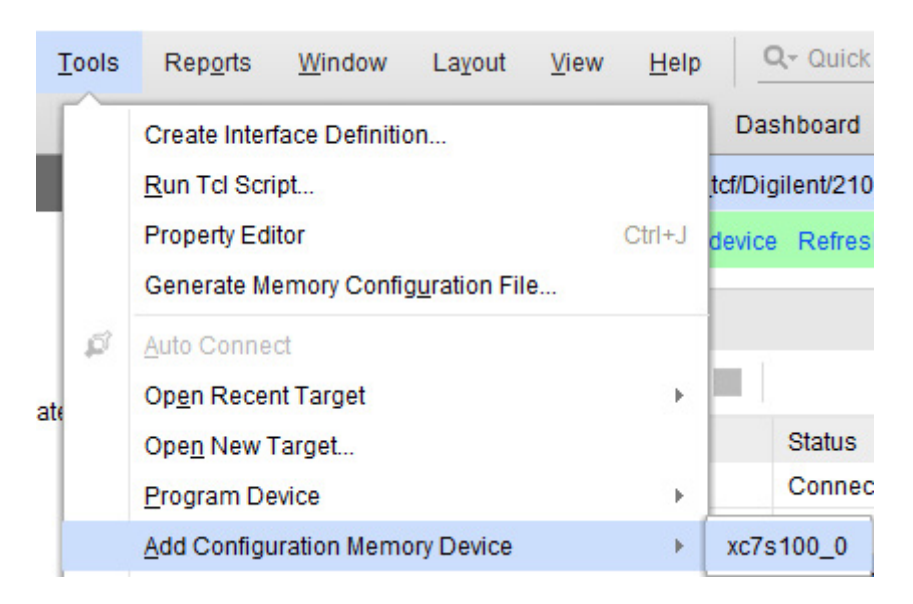

#### (2)デバイスは【mt25ql128-spi-x1\_x2\_x4】を選択します

| Choose a cor        | nfiguration mem | ory part. This can be | changed later. |                        |            |      |           |
|---------------------|-----------------|-----------------------|----------------|------------------------|------------|------|-----------|
| Device: @ xc7s10    | 10_0            |                       |                |                        |            |      |           |
| lter                |                 |                       |                |                        |            |      |           |
| Manufacturer        | All             |                       | ~              | Туре                   | All        |      | ~         |
| Density (Mb)        | 128             |                       | ~              | Width                  | All        |      | ~         |
| elect Configuration | Memory Part     |                       |                |                        |            |      |           |
| Name                |                 | Part                  | Manufact       | Alias                  | Family     | Туре | Density ( |
| 🎐 mt25ql128-sj      | oi-x1_x2_x4     | mt25ql128             | Micron         | n25q128-3.3v-spi-x1_x2 | _x4 mt25ql | spi  | 128       |
| 🐓 mt25qu128-s       | pi-x1_x2_x4     | mt25qu128             | Micron         | n25q128-1.8v-spi-x1_x2 | _x4 mt25qu | spi  | 128       |
| <i>₹</i>            |                 |                       |                |                        |            |      | >         |
| ?                   |                 |                       |                |                        |            | ОК   | Cancel    |

#### (3) MCS ファイルと実行するコマンドを選択し【OK】をクリックします

| 🍌 Program Configura   | ration Memory Device                                                                           | × |  |  |  |  |  |  |
|-----------------------|------------------------------------------------------------------------------------------------|---|--|--|--|--|--|--|
| Select a configuratio | ion file and set programming options.                                                          | 4 |  |  |  |  |  |  |
|                       |                                                                                                | _ |  |  |  |  |  |  |
| Memory Device:        | mt25ql128-spi-x1_x2_x4                                                                         |   |  |  |  |  |  |  |
| Configuration file:   | : D:/mylab/XCM-210/fpga/vivado20181/XCM210_100_Kensa_V2/XCM210_100_Kensa_V1.runs/impl_1/top.mc |   |  |  |  |  |  |  |
| PR <u>M</u> file:     |                                                                                                |   |  |  |  |  |  |  |
| State of non-config   | ig mem I/O pins: Pull-none 🗸                                                                   |   |  |  |  |  |  |  |
| Program Operatio      | ions                                                                                           |   |  |  |  |  |  |  |
| Address Rang          | ge: Configuration File Only 🗸                                                                  |   |  |  |  |  |  |  |
| ✓ <u>E</u> rase       |                                                                                                |   |  |  |  |  |  |  |
| Blank Che             | eck                                                                                            |   |  |  |  |  |  |  |
| ✓ Program             |                                                                                                |   |  |  |  |  |  |  |
| ✓ <u>V</u> erify      |                                                                                                |   |  |  |  |  |  |  |
| Verify <u>C</u> heo   | ecksum                                                                                         |   |  |  |  |  |  |  |
| SVF Options           |                                                                                                |   |  |  |  |  |  |  |
| Create SVF            | /F Only (no program operations)                                                                |   |  |  |  |  |  |  |
| SVF File:             |                                                                                                |   |  |  |  |  |  |  |
| ?                     | OK Cancel Apply                                                                                |   |  |  |  |  |  |  |

# 6. デバイスドライバ

USB コントローラを PC に認識させるため、デバイスドライバをインストールする必要が あります。お使いの OS の指示に従いインストールを行ってください。

デバイスドライバファイル、デバイスドライバインストールガイドは製品サポートページにて公開しておりますのでご参照ください。

- FT601 :ユニバーサルシリアルバスコントローラーに"FTDI FT601 USB 3.0 Bridge Device"と表示されます。
- FT2232H : ユニバーサルシリアルバスコントローラーに"EDX-013 VCP"と表示されます。 ポート(COM と LPT)に"EDX-013 (COM \*)"と表示されます。 (COM 番号は環境により異なります)

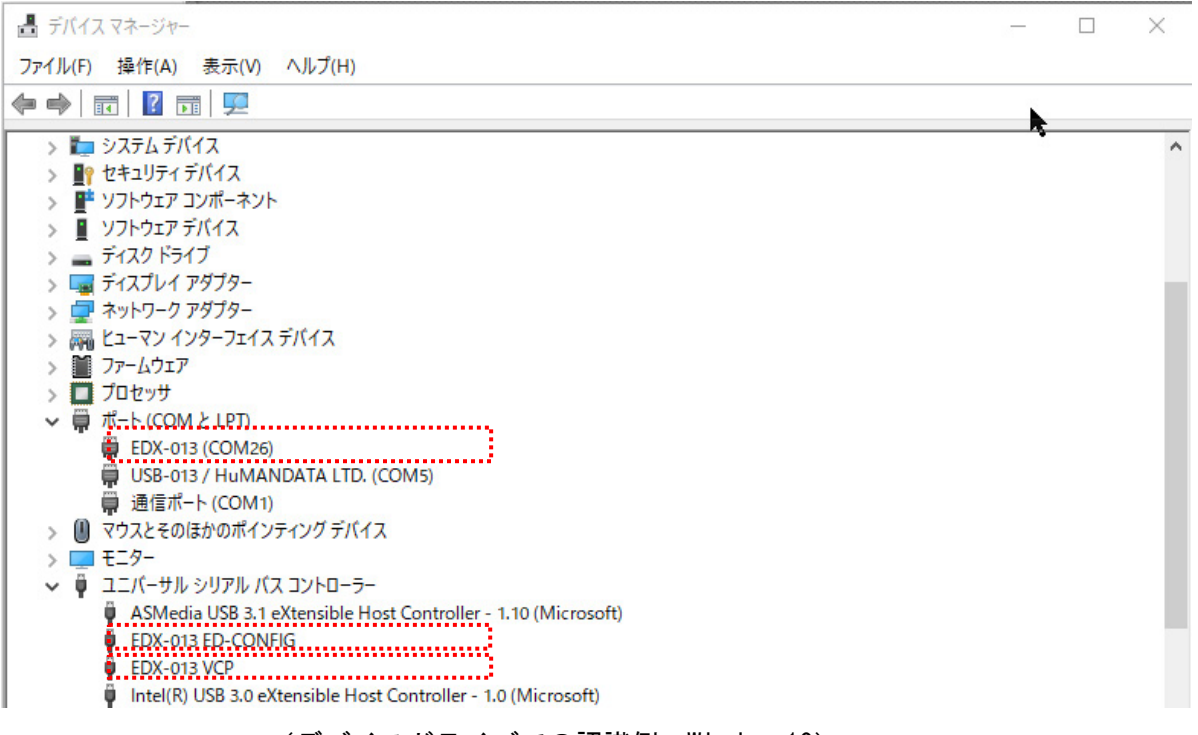

(デバイスドライバでの認識例, Windows10)

FT601のデバイスドライバ"D3XX"はFTDI 社のダウンロードページから入手してください。

https://www.ftdichip.com/Drivers/D3XX.htm

# 7. FT2232H EEPROMの初期値(参考)

出荷時には以下のように設定されております。掲載の無い項目は初期設定のままです。

| FTDI - FT Prog - Template: EDX013_FT2232H_I | ROM_20230222.xml             | - 0                                                                | ×       | FTDI - FT Prog - Template: EDX013_FT2232H_F | ROM_20230510.xml                   | - 0                          |
|---------------------------------------------|------------------------------|--------------------------------------------------------------------|---------|---------------------------------------------|------------------------------------|------------------------------|
| CEPRUM OF FLASH ROM                         |                              |                                                                    |         | ELEPRUM FLASH ROM                           |                                    |                              |
|                                             |                              |                                                                    |         |                                             |                                    | *                            |
| Device Tree                                 | Property                     | Value                                                              |         | Device Tree                                 | Property Valu                      | 0                            |
| First Template: EDX013_FT2232H_ROM_2        | Chip Type:                   | 'FT2232H'                                                          |         | E J Template: EDX013_FT2232H_ROM_2          | Bus Powered: O                     |                              |
|                                             | Vendor ID:                   | 0x0F87                                                             |         |                                             | Self Powered:                      |                              |
|                                             | Product ID:<br>Product Desc  | 0x1054<br>'EDX-013 HuMANDATA'                                      |         |                                             | Max Bus Power: 500                 | mAmps                        |
| ⊕ ⇒ USB Config Descriptor                   | Serial Number                | EDA-013 HUMPHDAIA                                                  |         | USB Config Descriptor                       | USB Remote Wakeup:                 |                              |
| ⇒ USB String Descriptors                    | Manufacturer Desc.           | 'HuMANDATA'                                                        |         | ⊕⇒ USB String Descriptors                   | Pull Down IO Pins in               |                              |
| i → Hardware Specific                       | Location ID:                 | 0x0                                                                |         | i→ Hardware Specific                        | COD Suspend.                       |                              |
|                                             | EEPROM Type:                 | No EEPROM detected                                                 |         |                                             |                                    |                              |
|                                             |                              |                                                                    |         | Port A                                      |                                    |                              |
|                                             |                              |                                                                    |         | ⊕ ⇒ Port B                                  |                                    |                              |
|                                             | Property                     |                                                                    | _       | IIIIIIIIIIIIIIIIIIIIIIIIIIIIIIIIIIIIII      | Property                           |                              |
|                                             | Template                     |                                                                    | _       |                                             | Self Powered                       |                              |
|                                             | To contribute to mainte to a | device, bigblight the engrandic                                    |         |                                             | If the device requires as surrent  | from the LICD and then end   |
|                                             | device in the 'Device Tree'  | then, either right click and sele                                  | ect     | 1                                           | in the Max Power field. If this is | a hybrid device that require |
|                                             | apply template or press the  | e apply template button in the t<br>plate and device must match of | oolbar. |                                             | power drawn from the port then     | enter the value within the n |
|                                             | template will not be applie  | d.                                                                 |         |                                             |                                    |                              |
|                                             |                              |                                                                    |         |                                             |                                    |                              |
| Pevice Output                               |                              |                                                                    |         | Device Output                               |                                    |                              |
|                                             |                              |                                                                    |         |                                             |                                    |                              |
| teady                                       |                              |                                                                    |         | Ready                                       |                                    |                              |
|                                             |                              |                                                                    |         |                                             |                                    |                              |
| FTDI - FT Prog - Template: EDX013_FT2232H_  | ROM_20230222.xml             | - 0                                                                | ×       |                                             |                                    |                              |
| EEPROM 😻 FLASH ROM                          |                              |                                                                    |         |                                             |                                    |                              |
| EILE DEVICES HELP                           |                              |                                                                    |         |                                             |                                    |                              |
| 1 🐸 🖬 🛝 - 1 👂 🗡 1 📾                         |                              |                                                                    | 0       |                                             |                                    |                              |
| evice Tree                                  | Property                     | Value                                                              |         |                                             |                                    |                              |
| F Template: EDX013_FT2232H_ROM_2            | Manufacturer:                | HUMANDATA                                                          |         |                                             |                                    |                              |
| E → FT EEPROM                               | Product Description:         |                                                                    |         |                                             |                                    |                              |
|                                             | EDX-013 HuMANDATA            | -                                                                  |         |                                             |                                    |                              |
|                                             | Serial Number Enabled:       |                                                                    |         |                                             |                                    |                              |
|                                             | Auto Generate Serial         |                                                                    |         |                                             |                                    |                              |
| Hardware Specific                           | Serial Number:               |                                                                    |         |                                             |                                    |                              |
|                                             | Serial Number Prefix         | FT                                                                 |         |                                             |                                    |                              |
|                                             |                              |                                                                    |         |                                             |                                    |                              |
|                                             |                              |                                                                    |         |                                             |                                    |                              |
|                                             | <                            |                                                                    | >       |                                             |                                    |                              |
|                                             | Property                     |                                                                    | _       |                                             |                                    |                              |
|                                             | Cab aning Descriptors        |                                                                    |         |                                             |                                    |                              |
|                                             | Allows the user to alter the | manufacturer, product descrip                                      | tion    |                                             |                                    |                              |
|                                             | and serial number strings    |                                                                    |         |                                             |                                    |                              |
|                                             | Product Description + Mar    | ufacturer + Serial Number can                                      | not be  |                                             |                                    |                              |
|                                             | more than 46 characters.     |                                                                    |         |                                             |                                    |                              |
| ( )                                         |                              |                                                                    |         |                                             |                                    |                              |
|                                             |                              |                                                                    |         |                                             |                                    |                              |
| Ready                                       |                              |                                                                    | .d      |                                             |                                    |                              |
|                                             |                              |                                                                    |         |                                             |                                    |                              |
| FTDI - FT Prog - Template: EDX013_FT2232H_  | ROM_20230222.xml             | - 0                                                                | ×       | FTDI - FT Prog - Template: EDX013_FT2232H_F | ROM_20230222.xml                   | - 0                          |
| P LEPKOM V FLASH ROM                        |                              |                                                                    |         | EEPROM V FLASH ROM                          |                                    |                              |
| EILE DEVICES HELP                           |                              |                                                                    |         | EILE DEVICES HELP                           |                                    |                              |
| ) 😂 🖬 i 🖦 - i 👂 🥖 i 📷                       |                              |                                                                    |         | 🗋 🐸 🖬 💷 -   👂 🥖 📼                           |                                    |                              |
| evice Tree                                  | Property                     | Value                                                              |         | Device Tree                                 | Property Valu                      | 0                            |
| F Template: EDX013_FT2232H_ROM_2            | D2XX Direct                  | 0                                                                  |         | B J Template: EDX013_FT2232H_ROM A          | RS232 UART                         |                              |
| I → FT EEPROM                               | Vitual COM Port              | ۲                                                                  |         | i → FT EEPROM                               | 245 FIFO (0)                       |                              |
|                                             |                              |                                                                    |         | ⊕ ⇒ Chip Details                            | CPU FIFO O                         |                              |
|                                             |                              |                                                                    |         | a → USB Config Descriptor                   | OPTO Isolate O                     |                              |
|                                             |                              |                                                                    |         | ⊕ ⇒ USB String Descriptors                  |                                    |                              |
| Hardware Specific                           |                              |                                                                    |         | Hardware Specific                           |                                    |                              |
|                                             |                              |                                                                    |         | -> Suspend DBUS7                            |                                    |                              |
|                                             |                              |                                                                    |         |                                             |                                    |                              |
| Hardware                                    |                              |                                                                    |         | dimb Hardware                               |                                    |                              |
|                                             | Property                     |                                                                    |         | te -> Driver                                | Property                           |                              |
| ⇒ Port B                                    | Virtual COM Port / D2XX      |                                                                    |         | ⊖ → Port B                                  | Hardware                           |                              |
|                                             |                              |                                                                    |         | B -> Hardware                               |                                    |                              |
|                                             | The driver that is installed | and used by each channel can<br>ort or D2XX Direct online          | De set  |                                             | Each channel can be independed     | ently configured as RS232    |
|                                             | -, Serecting vinual COM P    |                                                                    |         | → CPUFIFO                                   | available from the FTDI website    | for further details.         |
|                                             |                              |                                                                    |         |                                             |                                    |                              |
|                                             |                              |                                                                    |         | (e) → Driver                                |                                    |                              |
| < >>                                        |                              |                                                                    |         | K In Dine X                                 |                                    |                              |
| Device Output                               |                              |                                                                    |         | Device Output                               |                                    |                              |
|                                             |                              |                                                                    |         |                                             |                                    |                              |
|                                             |                              |                                                                    |         |                                             |                                    |                              |
|                                             |                              |                                                                    |         |                                             |                                    |                              |
|                                             |                              |                                                                    |         |                                             |                                    |                              |
|                                             |                              |                                                                    |         |                                             |                                    |                              |
| early                                       |                              |                                                                    |         | Ready                                       |                                    |                              |
| eout                                        |                              |                                                                    |         |                                             |                                    |                              |

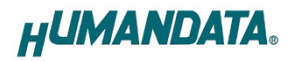

| FTDL - FT Prog - Template: EDX013_FT2232H_                                                                                                    | ROM_20230222.xml                                   |                                                               | ×     | FTDI - FT Prog - Template: EDX013_FT223;                                                                                                    | 2H_ROM_20230222.xml         | - 0 ×                                |
|----------------------------------------------------------------------------------------------------|----------------------------------------------------|---------------------------------------------------------------|-------|----------------------------------------------------------------------------------------------------|-----------------------------|--------------------------------------|
| SEEPROM V FLASH ROM                                                                                                    |                                                    |                                                               |       | C EEPROM V FLASH ROM                                                                                                    |                             |                                      |
| EILE DEVICES HELP                                                                                                    |                                                    |                                                               |       | EILE DEVICES HELP                                                                                                    |                             |                                      |
| 🗋 🐸 🖬 🗠 👂 🔎 📾                                                                                                    |                                                    |                                                               |       | 🗋 🐸 🖬 🗠 👂 🗡 📾                                                                                                    |                             |                                      |
| Device Tree                                                                                                    | Property                                           | Value                                                         |       | Device Tree                                                                                                    | Property                    | Value                                |
| Construction of the second second se | RS232 UART<br>245 FIFO<br>CPU FIFO<br>OPTO Isolate | 0 0 0 0                                                       |       | □→ FTEERROM       □→ USB Device Descriptor       □→ USB Config Descriptor       □→ USB Sing Descriptor       □→ Hardware Specific       □→ Paraboxer Specific       □→ Proper       □→ Paraboxer Specific       □→ Paraboxer Specific       □→ Paraboxer Specific       □→ Paraboxer Specific       □→ Paraboxer Specific       □→ Paraboxer Specific       □→ Paraboxer Specific       □→ Bardware Specific | D2XX Direct Vitual COM Port | ©<br>0                               |
| in → Driver                                                                                                    |                                                    |                                                               | _     | Port B                                                                                                    | Down to                     |                                      |
| B -> Port B                                                                                                    | Property                                           |                                                               | _     | ia → Hardware                                                                                                    | Property                    | M.                                   |
|                                                                                                    | Each channel can be inde                           | pendently configured as RS232                                 |       |                                                                                                    | The driver that is insta    | Iled and used by each channel can be |
| → 245FFO<br>→ CPUFIFO<br>→ OPTO<br>B→ Driver<br><                                                                                                    | UART/245FIFO/CPU FIFO<br>available from the FTDI w | or OPTO Isolate. See the Data:<br>ebsite for further details. | heets | e⇒ CPUFIFO<br>⇒ OPTO<br>e⇒ DINNI<br>e⇒ IO Pins                                                                                                    | by selecting Virtual CC     | MI Port or D2XX Direct option.       |
| Device Output                                                                                                    |                                                    |                                                               |       | Device Output                                                                                                    |                             |                                      |
|                                                                                                    |                                                    |                                                               |       |                                                                                                    |                             |                                      |
| Ready                                                                                                    |                                                    |                                                               |       | Ready                                                                                                    |                             |                                      |

# 8. サポートページ

改訂資料やその他参考資料は、必要に応じて各製品の資料ページに公開致します。

https://www.hdl.co.jp/ftpdata/EDX-013/index.html https://www.hdl.co.jp/support\_c.html

- 回路図
- ネットリスト
- ピン割付表
- 外形図
- デバイスドライバ
- デバイスドライバ インストールガイド …等

また下記サポートページも合わせてご活用ください。

https://www3.hdl.co.jp/spc/

## 9. お問い合せについて

お問い合せ時は、製品型番とシリアル番号を添えて下さるようお願い致します。 e-mailの場合は、SPC2@hdl.co.jp へご連絡ください。

または、当社ホームページに設置のお問い合せフォームからお問い合せください。 技術的な内容にお電話でご対応するのは困難な場合がございます。可能な限りメールな どをご利用くださるようご協力をお願いいたします。

#### おことわり

当社では、開発ツールの使用方法や FPGA などのデバイスそのものについて、サポート外と させていただいております。あらかじめご了承下さいませ。

## USB3.0対応 Spartan-7 USB-FPGAボード

EDX-013 シリーズ ユーザーズマニュアル

2023/06/12 Ver. 1.0

### 有限会社ヒューマンデータ

〒567-0034 大阪府茨木市中穂積 1-2-10 茨木ビル

- TEL : 072-620-2002
- FAX : 072-620-2003
- URL : https://www.hdl.co.jp (Japan) https://www2.hdl.co.jp/en/ (Global)